WiiRemote to Robot データ型変換 RTC

平成 23 年 9 月 28 日

豊橋技術科学大学 行動知能システム学研究室

1. このコンポーネントについて

このコンポーネントは芝浦工業大学が開発した WiiRemoteComponents と接続し, Wii リモコンへのボタン入力をロボットの動作命令に変換します.これにより, Wii リ モコンによるロボットの制御を可能にします.

2. 開発·動作環境

このコンポーネントは以下の環境で開発し、動作確認をしています.

- Windows XP Pro SP3
- Open-rtm-aist 1.0.0(C++版)
- RT System Editor v1.0.0
- Visual studio 2008
- Wii リモコン (Wii Remote)
- Bluetooth アダプタ(Wii リモコンと PC 間の無線接続のために必要)
- PeopleBot もしくは Pioneer3, Patrafour
- 3. 入出力データポート

WiiRemote to Robot データ型変換 RTC が備えるデータポートは表1に示す通りです.

| 表 1. 7 | 人出力デー | タポー | ト |
|--------|-------|-----|---|
|--------|-------|-----|---|

| ポート名        | データ型                 | 入出力 | 備考                      |
|-------------|----------------------|-----|-------------------------|
| wiiIn       | RTC::TimedShortSeq   | 入力  | WiiRemoteTranslator と接続 |
| VelocityOut | IIS::TimedVelocity2D | 出力  | ロボットの制御出力               |

3.1. wiiIn (データ型:RTC::TimedShortSeq)

WiiRemoteComponents に含まれる WiiRemoteTranslator の WiiConvert ポートと接続し ます. ポートの詳細については, WiiRemoteComponents のマニュアルを参照してくださ い.

3.2. VelocityOut (データ型:IIS::TimedVelocity2D)

IIS::TimedVelocity2D は、ロボットの並進速度・角速度を格納するデータ型です.詳細は 表 2. に示す通りです.

| メンバ名  | データ型                       | 備考                   |
|-------|----------------------------|----------------------|
| tm    | RTC::Time                  | タイムスタンプ              |
| id    | sequence <long></long>     | (不使用)                |
| data  | RTC::Velocity2D            | 並進速度(m/s),角速度(rad/s) |
| error | sequence <double></double> | (不使用)                |

表 2. VelocityOut (データ型: IIS::TimedVelocity2D)の詳細

## 4. 操作方法

WiiRemote to Robot データ型変換 RTC が使用する Wii リモコンのボタン入力は,図1に示 すように,「方向キー」と「Bボタン」です.各ボタン入力に対応するロボットへの制御命 令は表3に示す通りです.

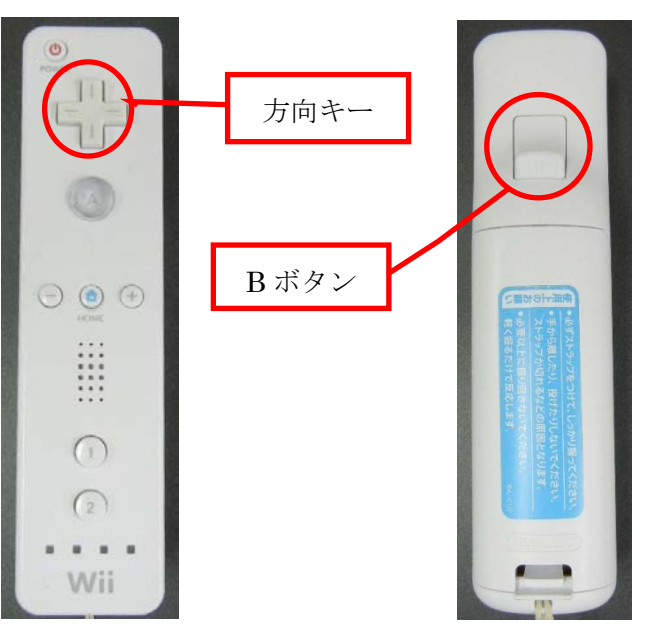

図 1. Wii リモコンの各部名称

| ボタン       | ロボット制御命令 |  |
|-----------|----------|--|
| 方向キー上(↑)  | 前進       |  |
| 方向キー下(↓)  | 後進       |  |
| 方向キー左 (←) | 左旋回      |  |
| 方向キー右 (→) | 右旋回      |  |
| Bボタン      | ブレーキ     |  |

表 3. 各種ボタン入力とロボットへの制御命令の対応

#### 5. 準備

WiiRemoteComponents の マ ニ ュ ア ル に 従 い , WiiRemoteAgent と WiiRemoteTranslator を使用できる状態にしてください.

また,速度指示値として IIS::TimedVelocity2D を受け取るロボット制御モジュールを 用意します.ここでは例として,MobileRobotController コンポーネント(Mobile Robot 社ロボット用制御コンポーネント)を用いて MobileRobots 社のロボットを制御する場 合について説明します.

MobileRobots 社のロボット用の制御ライブラリ(ARIA)をインストールし, MobileRobots 社のロボットを使える状態にしてください. インストール方法は以下の 通りです.

- •ARIA ライブラリ(配布元:http://robots.mobilerobots.com/wiki/ARIA) [インストール手順]
  - ① 上記サイトなどでファイルをダウンロードする.
  - ② ファイル内のマニュアルに従ってインストールする.

### 6. 起動手順

① 圧縮ファイルを展開します.

ファイルの中身は図2のようになっています.

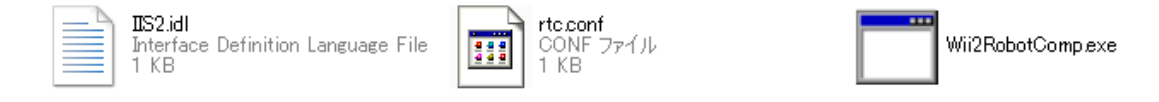

#### 図2. 展開されたファイルの内容

 $(\mathcal{T})$  IIS2.idl

このコンポーネント独自のデータ型・サービスを定義した IDL ファイルです.

- (イ) rtc.conf
- (ウ) Wii2RobotComp.exe

モジュールの実行ファイルです.

② ネームサーバを起動します.

スタート>すべてのプログラム>OpenRTM-aist>C++>tools

>Start Naming Service を選択

- ③ ロボットと PC を接続します.
   ストレートシリアルケーブルでロボットと PC を接続します. その後デバイスマネージャで使用する COM ポート番号を確認してください.
- ④ Wii リモコンと PC を Bluetooth 接続し、WiiRemoteComponents を起動します。
   WiiRemoteComponents のマニュアルに沿って、Wii リモコンと PC を接続し、
   WiiRemoteAgent および WiiRemoteTranslator を起動してください。
- ⑤ 本モジュールとロボット制御モジュールを起動します.
   展開したファイルの内の『Wii2RobotComp.exe』を起動します.また、ロボット 制御モジュールを起動します.ここでは例として MobileRobotController コンポ ーネント(Mobile Robot 社ロボット用制御コンポーネント)を用いることとしま す.
- ⑥ RT System Editor での操作
  - (ア) eclipse を起動し、パースペクティブで RT System Editor を選択する.
  - (イ)図3の赤い丸で囲んだアイコン『ネームサーバを追加』を選択する.
  - (ウ)図3のように『ネームサーバに接続』の Adress Port に『localhost』と入力して OK を選択する.

| 🖨 RT System Editor – 🕒 Eclipse SDK     |                                                                   |
|----------------------------------------|-------------------------------------------------------------------|
| ファイル(E) 編集(E) ナビゲート(N) 検索(A) ブロジェクト(P  | ) 実行(B) ウインドウ(M) ヘルプ(H)                                           |
| 📬 • 🔛 🗁   💀 🗛   💁 •   🛷 •   🖢 • {      | - <b>\$</b> \$ \$ \$ \$ \$ \$ \$ \$ \$ \$ \$ \$ \$ \$ \$ \$ \$ \$ |
| ■ Name X ① Reposi<br>☆ 中 ☆ ■ 茶 ● ● ■ 茶 | m ☆                                                               |

図 3. Eclipse の画面

- (エ) NameServiceView に④, ⑤で起動したモジュールが表示されていることを確認してください.
- (オ) ファイル>Open New System Editor を選択します.
- (カ) NameServiceView 上のモジュールを選択して, System Editor 上にドラッグ してモジュールのアイコンを表示させます.
- (キ)図4の接続例のようにアイコンを接続します.

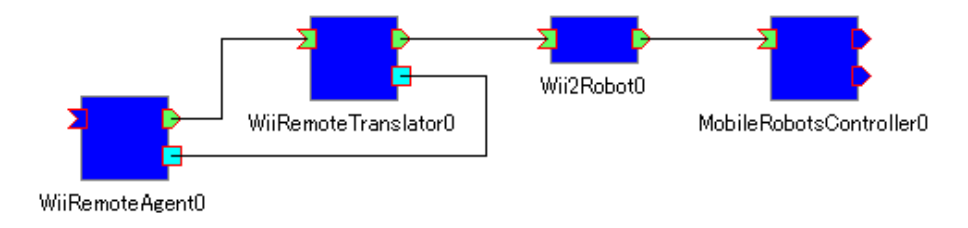

図 4. 接続例

(ク) RT System Editor 上で MobileRobotsController コンポーネントを選択する と、ConfigurationView に図 5 のように表示されます. ここでロボットと接 続している COM ポート番号と"com\_port\_no"が同一になっていることを 確認し、異なっている場合は同一になるよう Value を変更し、『適用』ボタン を押すことで値を変更してください.

| 🔲 Config | uration View 🛛 💦 Manager                                        | r Control View  Composite | Component View T Execution Conte | ext View 🕂 RT Log View |       |
|----------|-----------------------------------------------------------------|---------------------------|----------------------------------|------------------------|-------|
| Compone  | ComponentName: MobileRobotsController ConfigurationSet: default |                           |                                  |                        | 編集    |
| active   | config                                                          | name                      | Value                            |                        |       |
| •        | default                                                         | _com_port_no              | 1                                |                        | 池円    |
|          |                                                                 | limit_speed_meter_per_sec | 0.8                              |                        | キャックル |
|          |                                                                 | limit_turn_dps            | 90                               |                        | 17200 |
|          |                                                                 |                           |                                  |                        |       |
|          |                                                                 |                           |                                  |                        |       |
|          |                                                                 |                           |                                  |                        |       |
|          |                                                                 | J                         |                                  |                        |       |
| 複製       | と 追加 削除                                                         |                           |                                  | 追加 前豚余                 |       |

# 図 5. コンフィグレーションの設定

⑦ モジュールのアクティベート

以下の手順に従ってモジュールをアクティベートしてください.

- (ア) ロボットの電源を入れてください.
- (イ) 全モジュールをアクティベートします.
- (ウ)表3を参照して、Wiiリモコンを操作し、ロボットが正しく動作するか確認してください.

7. 連絡先

豊橋技術科学大学行動知能システム学研究室 〒441-8580
愛知県豊橋市天伯町雲雀ヶ丘1-1
豊橋技術科学大学情報・知能工学系
行動知能システム学研究室
TEL: 0532-44-6826
URL: <u>http://www.aisl.cs.tut.ac.jp/</u>

不明な点がある場合はrtc@aisl.cs.tut.ac.jp まで連絡をお願いします.